## INS メイト FT80bt ファームウェア V1.20 での追加機能について

●本体ファームウェアが Mac OS X に対応しました。

(Mac OS X での使用については、別ファイル「INS メイト FT80bt を Mac OS X で利用するには」をご覧ください。)

<お知らせ>

●Mac OS では、FT80bt アダプタはご利用になれません。

●Mac OS Xでは、CD-ROMの案内ページ、イージーウィザードおよび設定ユーティリティはご利用になれません。設 定を行う場合はMac OS 9.2.2 以前の環境で起動して行うか、別のパソコンから設定を行うか、あるいは電話機による 設定を行ってください。

●INS メイト FT80bt に登録した FT80bt アダプタの登録情報を1件ずつ削除できるようになりました。

## く登録情報を削除するには>

- 1. ハンドセットを取り上げます。
- 2. [\*][\*][7]と押します。
- 3. 設定した4桁の暗証番号を押し、続いて[#]を押します。
- 4. [0]または[2]を押し、削除したい登録情報を液晶ディスプレイに表示し、[\*]を押します。
- 5. 続いて、手順4で表示された登録情報のみを削除したいときは[\*]を、すべての登録情報を削除したいときは[#]を それぞれ押します。
- 6. ハンドセットを置きます。
- ●ネーム・ディスプレイに対応しました。

※ネーム・ディスプレイを利用するには、当社との契約が必要です。また、ネーム・ディスプレイ対応のアナログ通信 機器が必要です。

## くネーム・ディスプレイを利用するには>

ネーム・ディスプレイを利用するには、以下の設定を行います。

くパソコンから設定>

- 1. 設定ユーティリティを起動します。
- 2. 設定するポートに合わせ、[TEL1 ポート設定]または[TEL2 ポート設定]ボタンをクリックします。
- 3. [キャッチホン・番号通知]タブをクリックします。
- 4. [ナンバー・ディスプレイ発信者番号通知]および[ネーム・ディスプレイ発信者名通知]の[する]をそれぞれクリック します。
- 5. [登録]をクリックして設定ユーティリティのメニュー画面に戻り、[終了]をクリックし、[OK]をクリックします。

くお知らせ>

●Mac OS X では、設定ユーティリティはご利用になれません。

く電話機から設定>

- 1. ハンドセットを取り上げます。
- 2. [\*][\*]と押します。
- 3. 使用するポートに合わせて、[1]または[2]を押します。
- 4. [0][8][8]→[\*]→[1]→[#] と押します。
- 5. ハンドセットを置きます。
  - ※ナンバー・ディスプレイ発信者番号通知の設定を行っていない場合は、ナンバー・ディスプレイ発信者番号通 知の設定を合わせて行ってください。(詳細は取扱説明書を参照してください。)

<お知らせ>

- ●ネーム・ディスプレイについて、詳しくは局番なしの116番または当社の営業所等へお問い合わせください。
- ●アナログ通信機器によっては、発信者名などが正しく表示されないことがあります。
- ●アナログ通信機器の表示内容は、お使いの機器によって異なります。
- ●ネーム・ディスプレイ発信者番号通知の設定は、ナンバー・ディスプレイ発信者番号通知を設定したときのみ有効です。
- ●通信中に着信があり、通話を終了したあとにその着信を受けた場合は、アナログポートに接続したアナログ通信機器に発信者名は通知されません。